### 🏡 COMIZOA

# C# Visual Studio 셋업

### C#

- 프로그램 : Visual Studio 2010
- 커미조아 제품 중 Motion을 기준으로 그림참조
- 나머지 제품군도 응용가능
- DLL 파일 확인경로
  - 32bit Window => C:\Windows\System32
  - 64bit Window => 32bit DLL C:\Windows\SysWOW64

=> 64bit DLL - C:\Windows\System32

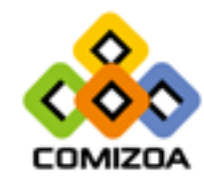

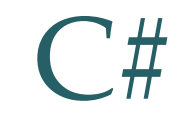

| ec Y | 작 페이지 - Microsoft Visual Studio (관리 | (자)         |             |                |            |        |              |
|------|-------------------------------------|-------------|-------------|----------------|------------|--------|--------------|
| 파일   | (F) 편집(E) 보기(V) 디버그(D) 팀(M          | /) 데이터(A)   | 도구(T)       | 테스트(S) 분       | 분석(N)      | 창(W)   | 도움말(H)       |
|      | 새로 만들기(N)                           |             | •           | 프로젝트(P)        |            |        | Ctrl+Shift+N |
|      | 열기(O)                               |             | •           | 웹 사이트(W)       | )          |        | Shift+Alt+N  |
|      | 닫기(C)                               |             | 100         | 팀 프로젝트(        | T)         |        |              |
| ٣Ì   | 솔루션 닫기(T)                           |             | 1           | 파일(F)          |            |        | Ctrl+N       |
|      | 선택한 항목 저장(S)                        | Ctrl+S      |             | 기존 코드의         | 프로젝트(      | (E)    |              |
|      | 다른 이름으로 선택한 항목 저장(A)                |             |             |                |            |        |              |
| 9    | 모두 저장(L)                            | Ctrl+Shift+ | s           |                |            |        |              |
|      | 템플릿 내보내기(E)                         |             | <b>*</b> -1 | Team Founda    | ation Serv | /er에 여 | Z            |
|      | 소스 제어(R)                            |             | •           | i com i o cina |            |        | =            |
|      | 페이지 설정(U)                           |             | Ċ-          | 새 프로젝트         | 2          |        |              |
| 0    | 인쇄(P)                               | Ctrl+P      | đ           | 프로젝트 열기        | ²I         |        |              |
|      | 최근에 사용한 파일(F)                       |             | •           |                |            |        |              |
|      | 최근에 사용한 프로젝트 및 솔루션(J)               |             | • =0        | 에 사용하 피        | 고루젠티       |        |              |
|      | 끝내기(X)                              | Alt+F4      |             |                |            | -98    |              |

Visual Studio 2010을 실행하고 새로 만들기-> 프로젝트 생성

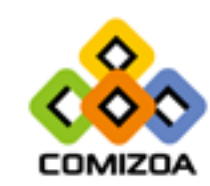

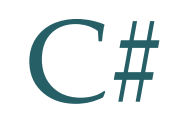

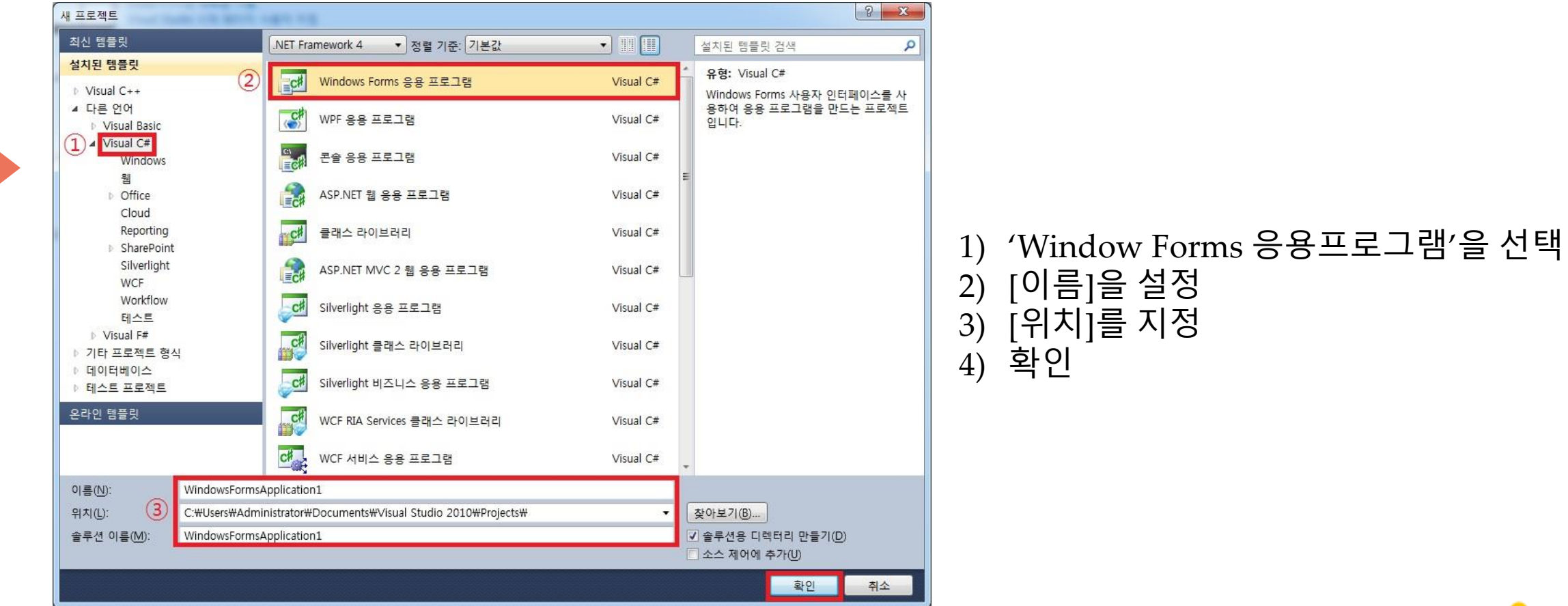

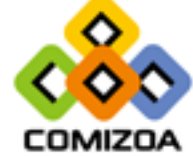

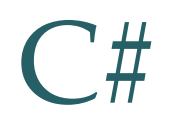

| 솔루십     | 1 탐 | 색기                                                                    | ▼ ₽ ×  | WindowsFormsApp | lication1* 🗙 Form1.cs [디자인]   | Program | n.cs CNe | et.cs Form1.cs |     |
|---------|-----|-----------------------------------------------------------------------|--------|-----------------|-------------------------------|---------|----------|----------------|-----|
|         | Þ   | 2 2                                                                   |        |                 |                               |         |          |                |     |
| n       | 솔루  | 션 'WindowsFormsApplication1' (1 프로<br><b>NindowsFormsApplication1</b> | 젝트)    | 응용 프로그램         | 구성(C): 활성(Debug)              | •       | 플랫폼(M):  | 활성(x86)        | •   |
| $\odot$ | -   | 빌드(U)                                                                 | 3      | ) 빌드*           |                               |         |          |                |     |
|         |     | 다시 빌드(E)                                                              |        | 빌드 이벤트          | 일반                            |         |          |                | _   |
|         |     | 정리(N)                                                                 |        | CI# 7           | 조건부 컴파일 기호(Y):                |         |          |                |     |
|         | 3   | 게시(B)                                                                 |        |                 | ☑ DEBUG 상수 정의(U)              |         |          |                |     |
|         |     | 코드 분석 실행(O)                                                           |        | 리소스             | ▼ TRACE 상수 정의(T)              |         |          |                |     |
|         |     | 코드 메트릭 계산(C)                                                          |        | 서비스             | 플래포 대사(6)                     | 28      |          | -              |     |
|         |     | 추가(D)                                                                 | ,      | 4.79            |                               | 100     |          |                |     |
|         |     | 참조 추가(R)                                                              |        | 23              | ♥ 안전하지 않은 고드 어풍!              | (1)     |          |                |     |
|         |     | 서비스 참조 추가(S)                                                          | 추가(S)  |                 | 코드 최석화(Z)                     |         |          |                |     |
|         | Ł   | 클래스 다이어그램 보기(V)                                                       |        | 서명              | 오류 및 경고                       |         |          |                | _   |
|         |     | 시작 프로젝트로 설정(A)                                                        |        |                 | 경고 수준(W):                     | 4       |          | •              |     |
|         |     | 디버그(G)                                                                | •      | 보안              |                               |         |          |                | _   |
|         | 1   | 소스 제어에 솔루션 추가(A)                                                      |        | 게시              | 경고 표시 안 암(5).                 |         |          |                |     |
|         | *   | 잘라내기(T)                                                               | Ctrl+X | 코드 분성           | 경고를 오류로 처리                    |         |          |                | _   |
|         |     | 붙여넣기(P)                                                               | Ctrl+V |                 | <ul><li>0 없음(N)</li></ul>     |         |          |                |     |
|         | ×   | 제거(V)                                                                 | Del    |                 | ⑦ 모두(L)                       |         |          |                |     |
|         |     | 이름 바꾸기(M)                                                             | F2     |                 | <ul><li>● 트전 경고(D)・</li></ul> | -       |          |                | -   |
|         |     | 프로젝트 언로드(L)                                                           |        |                 | 0 48 840.                     |         |          |                | - 4 |
|         | Ď   | Windows 탐색기에서 폴더 열기(X)                                                |        |                 | 물덕                            |         |          |                |     |
| 2       |     | 속성(R)                                                                 |        |                 | 출력 경로(0):                     | bin₩    | Debug₩   |                |     |

1) 프로젝트 오른쪽 클릭

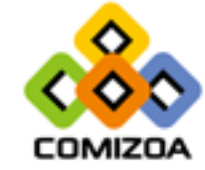

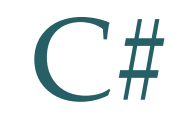

|    | 이름                                     | 수정한 날짜        | 유형                 | 크기    |
|----|----------------------------------------|---------------|--------------------|-------|
|    | \mu bin                                | 2018-04-18 오전 | 파일 폴더              |       |
|    | 퉬 obj                                  | 2018-04-11 오전 | 파일 폴더              |       |
|    | 퉬 Properties                           | 2018-04-11 오전 | 파일 폴더              |       |
| •  | 🗈 app.config                           | 2018-04-11 오후 | XML Configuratio   | 1KB   |
|    | 🖄 Cmmsdk.cs                            | 2017-09-07 오후 | Visual C# Source   | 115KB |
| 7/ | 🖄 Form1.cs                             | 2018-04-18 오전 | Visual C# Source   | 1KB   |
|    | Form1.Designer.cs                      | 2018-04-11 오후 | Visual C# Source   | 2KB   |
|    | 🛃 Form1.resx                           | 2018-04-11 오후 | .NET Managed Re    | 6KB   |
|    | Program.cs                             | 2018-04-11 오전 | Visual C# Source   | 1KB   |
|    | 🚰 WindowsFormsApplication1.csproj      | 2018-04-11 오후 | Visual C# Project  | 6KB   |
|    | 🚴 WindowsFormsApplication1.csproj.user | 2018-04-11 오후 | Visual Studio Proj | 1KB   |

#### 파일을 프로젝트 생성 시 지정한 [위치]에 복사 ※ 배포판에 따라 파일명이 다름 확인 요망

1)CNET - Cnet.cs

이름

Cmmsdk.cs

2)Motion - Cmmsdk.cs 3)DAQ - Comidas.cs

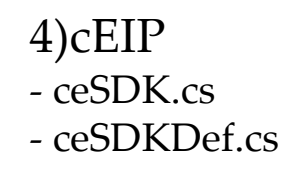

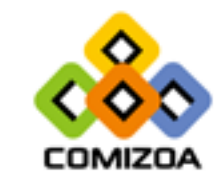

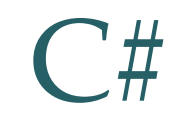

| ee WindowsFormsApplicatio             | n1 - M | Aicrosoft        | Visual Stu | udio (관리자     | }       |        |         |
|---------------------------------------|--------|------------------|------------|---------------|---------|--------|---------|
| 파일(F) 편집(E) 보기(V)                     | 프로     | 젝트(P)            | 빌드(B)      | 디버그(D)        | 팀(M)    | 데이터(A) | 도구(T) I |
| ' 🔯 🔹 🗃 🛃 🛃 🚺 🛅 🛛 Windows Form 추가(F)  |        |                  |            |               |         |        |         |
| 「真」臣を引してい                             |        | 사용자 정의 컨트롤 추가(U) |            |               |         |        |         |
|                                       | 3      | 구성 요             | 소 추가(N     | )             |         |        |         |
| ····································· | 93     | 클래스              | 추가(C)      |               |         |        |         |
|                                       |        | 새 항목             | 추가(W)      | -             |         | Ctrl+  | Shift+A |
| ····································· | :::    | 기존 항             | 목 추가(G)    | )             |         | Shift  | +Alt+A  |
| I>                                    |        | 새 쫄더             | (D)        |               |         |        |         |
| ▷ 📴 참조                                | Þ      | 모든 파             | 일 표시(0     | )             |         |        |         |
| Program.cs                            |        | 프로젝트             | 트 언로드(     | L)            |         |        |         |
|                                       |        | Visio U          | ML(V)      |               |         |        | •       |
|                                       |        | 참조 추             | 7}(R)      |               |         |        |         |
|                                       |        | 서비스              | 참조 추가      | (S)           |         |        |         |
|                                       |        | 시작 프             | 로젝트로       | 설정(A)         |         |        |         |
|                                       | 49     | 프로젝              | 트 도구 상     | 자 항목 새로       | . 고침(T) |        |         |
|                                       |        | Window           | vsFormsAp  | oplication1 = | 속성(P)   | Alt+F  | 7       |
|                                       | đ      | Window           | vs 탐색기이    | 에서 폴더 열       | 7 (X)   |        |         |

| ☞ 기존 항목 추가 - WindowsFormsApplication1                    |                                                                   |                                                                  |                                                                             |                          |                                    |                 |   |  |  |  |
|----------------------------------------------------------|-------------------------------------------------------------------|------------------------------------------------------------------|-----------------------------------------------------------------------------|--------------------------|------------------------------------|-----------------|---|--|--|--|
|                                                          | WindowsFormsApplication1                                          | WindowsFormsApplication1 •                                       |                                                                             | <b>- 4</b> ∳             | WindowsFormsAppli                  | cation1 .       | P |  |  |  |
| 구성 ▼ 새 폴더                                                |                                                                   |                                                                  |                                                                             |                          | !≡ ▼                               |                 | 0 |  |  |  |
| OSY Apps                                                 | 이름                                                                | 수정한 날짜                                                           | 유형                                                                          | 크기                       |                                    |                 |   |  |  |  |
| Apps     COMIZOA     COMIZOA_Manu     EZNET              | bin bi obj Properties Cmmsdk.cs                                   | 2018-04-18 오전<br>2018-04-11 오전<br>2018-04-11 오전<br>2017-09-07 오후 | 파일 폴더<br>파일 폴더<br>파일 폴더<br>Visual C# Source                                 | 115KB                    |                                    |                 |   |  |  |  |
| 등 라이브러리                                                  | 셑 Form1.cs<br>셑 Form1.Designer.cs<br>를 Form1.resx<br>셑 Program.cs | 2018-04-18 오전<br>2018-04-11 오후<br>2018-04-11 오후<br>2018-04-11 오전 | Visual C# Source<br>Visual C# Source<br>.NET Managed Re<br>Visual C# Source | 1KB<br>2KB<br>6KB<br>1KB |                                    |                 |   |  |  |  |
| [♣ 컴퓨터<br>▲ OS_WIN7 (C:)<br>급 DATA (D:)<br>급 BACKUP (E:) |                                                                   |                                                                  |                                                                             |                          |                                    |                 |   |  |  |  |
| 파일                                                       | · 이릉(N):                                                          |                                                                  |                                                                             | - V                      | /isual C# 파일 (*.cs;*.r<br>추가(A)  ▼ | esx;*.set<br>취소 | • |  |  |  |

1) 프로젝트 -> 기존항목 추가 선택
 2) 프로젝트 폴더에 복사해놓은 파일을 추가

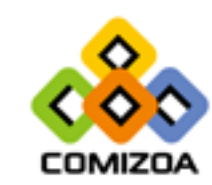

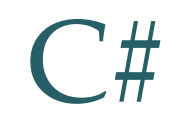

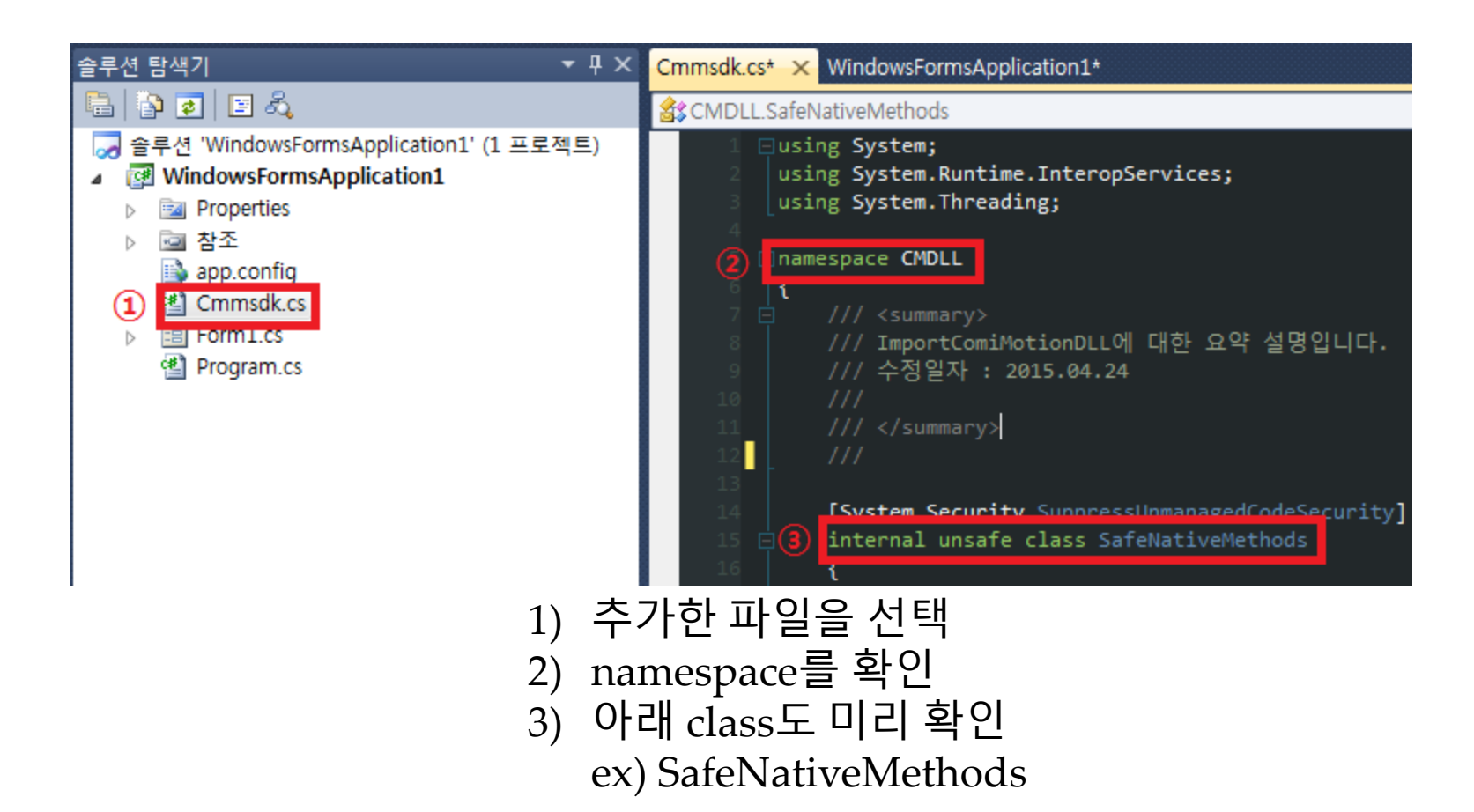

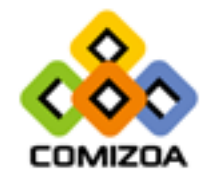

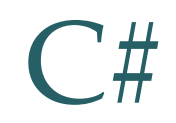

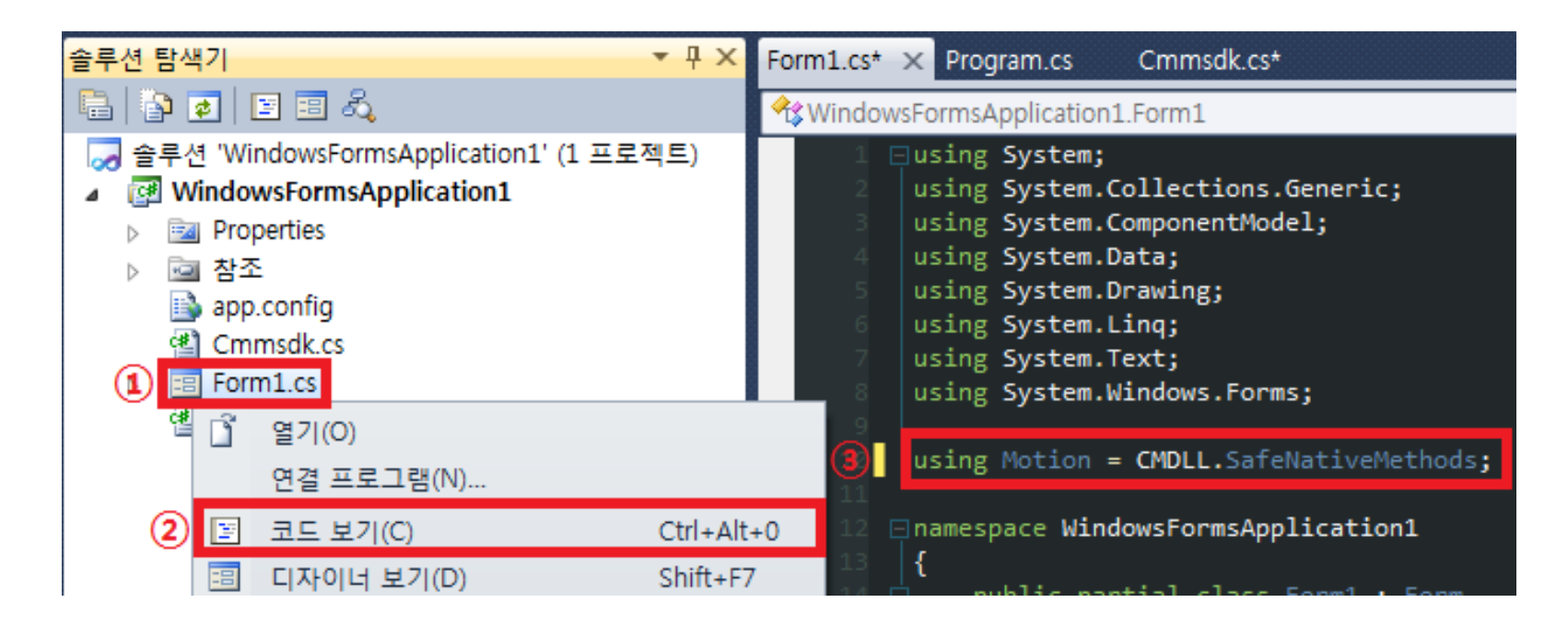

- 1) Form.cs파일을 오른쪽 클릭
- 2) 코드 보기 선택
- 3) 확인한 namespace 또는 class를 using으로 추가
- 위 그림은 class를 Motion이란 이름으로 추가

Ex1) using CMDLL;

Ex2) using [쓰고싶은 이름] = CMDLL.SafeNativeMethods;

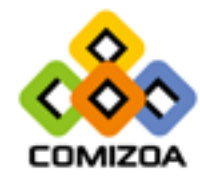

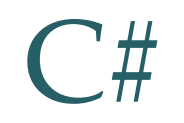

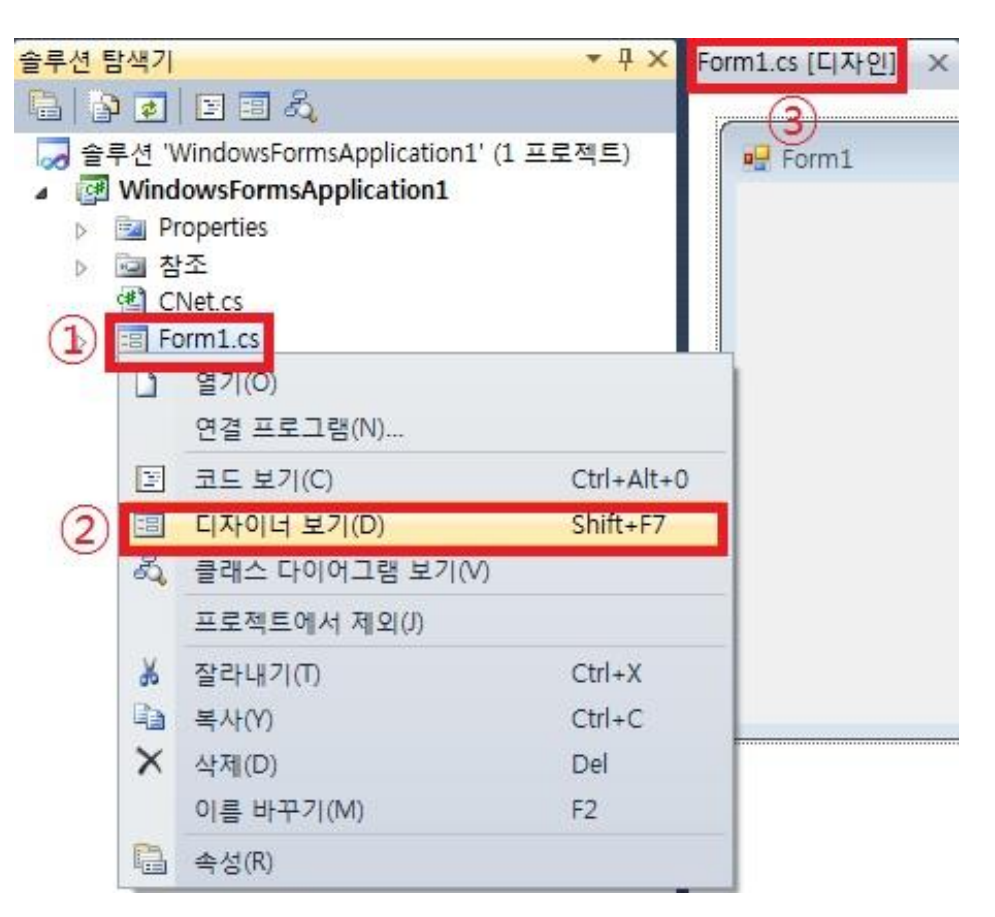

Form.cs파일을 오른쪽 클릭
 디자이너 보기 선택

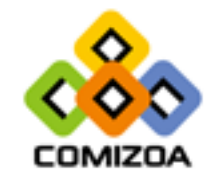

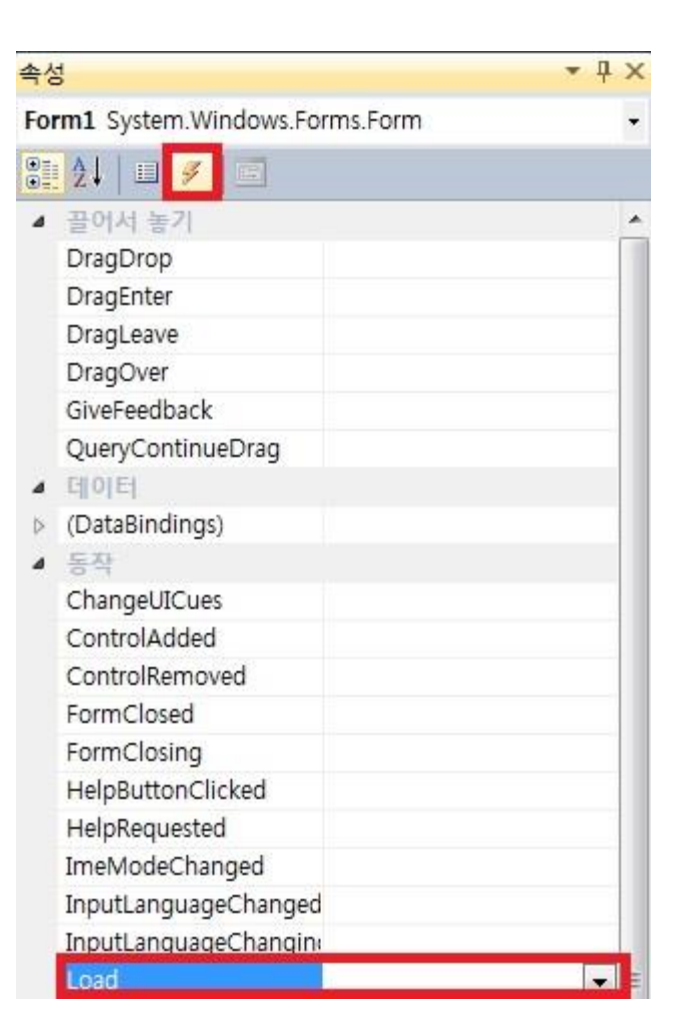

## Form.cs[디자인] 오른쪽 속성창에서 번개표시 선택 Load를 더블클릭

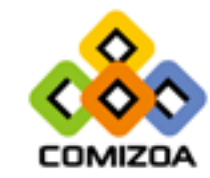

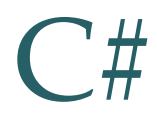

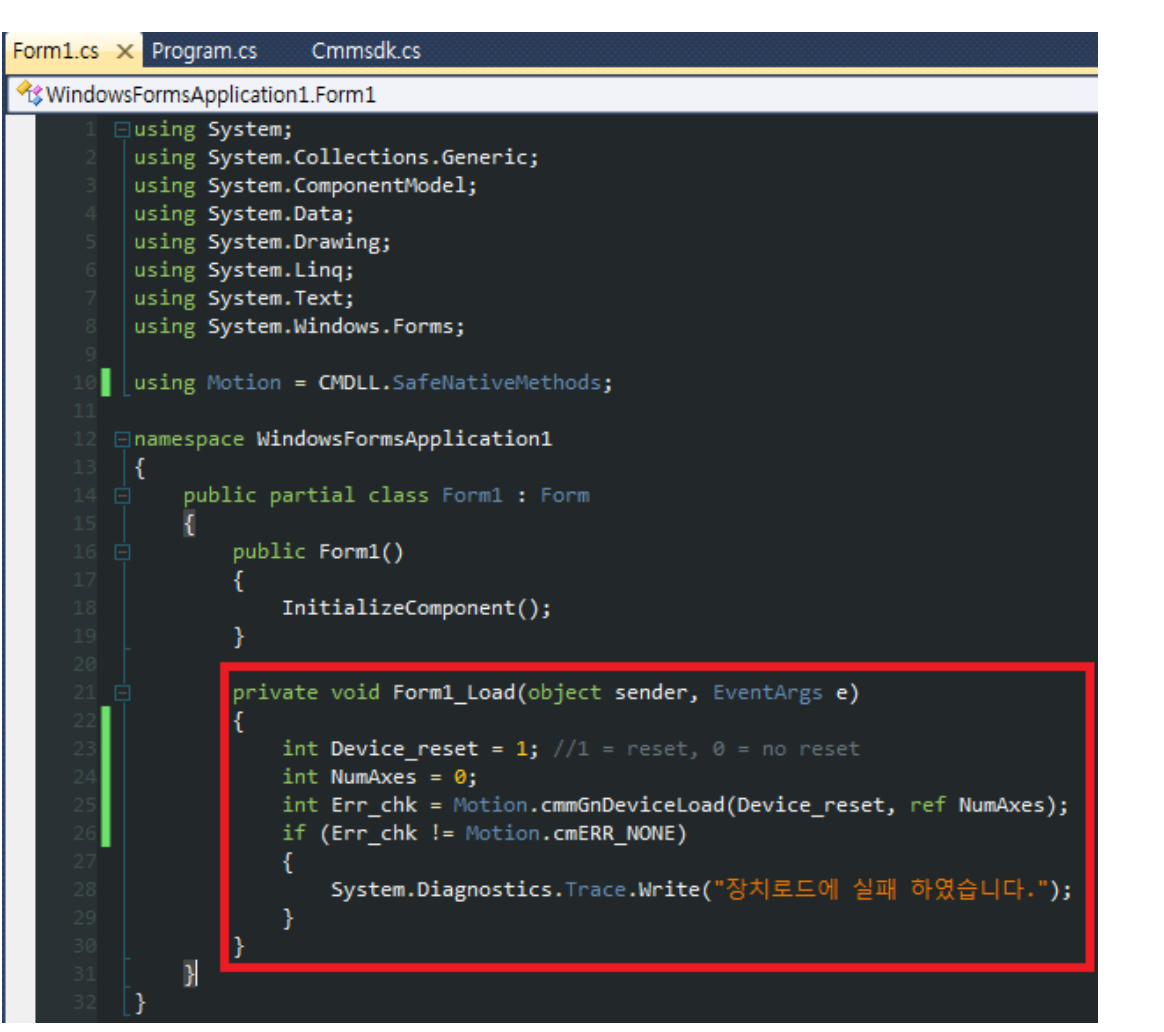

Form.cs에 Form1\_Load 메소드 생성 확인
 Load Device를 수행한다.

- CNET : cmnGnLoadDevice
- Motion : cmmGnDeviceLoad
- DAQ : COMI\_LoadDevice
- cEIP :
  - 1) ceGnLoad(라이브러리 구동 초기화) 2) ceGnSearchDevice(원격노드 탐색)

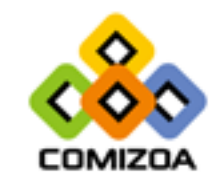

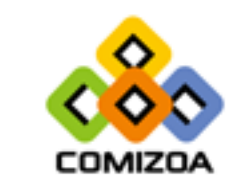

#### 1) 보기 -> 도구 상자 2) 우측 도구 상자에서 필요한 컨트롤 사용

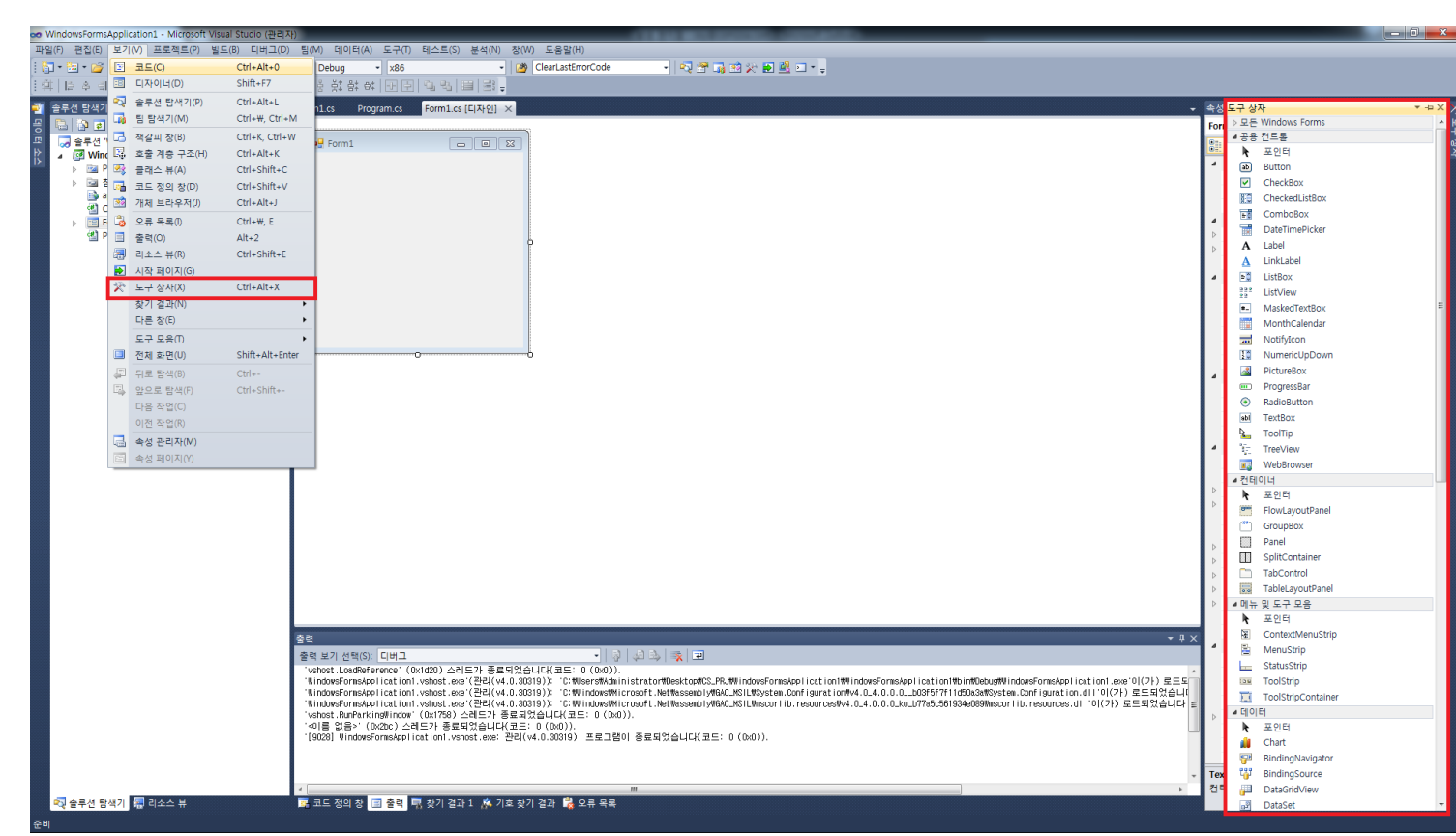

**C**#

#### 종료 직전에 아래와 같은 장치 해제 또는 라이브러리 구동 해제 함수를 꼭 명시한다.

- CNET : cmnGnUnloadDevice
- Motion : cmmGnDeviceUnload
- DAQ : COMI\_UnloadDevice
- cEIP : ceGnUnload

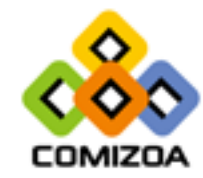